# Mac版 MoneyOne インストールマニュアル

#### <u>0. はじめに</u>

本書では、「Mac版 MoneyOne」のインストール方法について説明します。

#### 000 インストール前の確認事項 000

- 本製品は、初回にインストール作業が必要です。
   ※ 一度インストールした後にプログラムがバージョンアップされた場合は、ログイン 時に自動的にアップデートされます。
- ② 本製品をインストールする際は、他に起動しているプログラムをすべて終了させてから、 本製品のインストールを行って下さい。
- ③ Mac版MoneyOneは、以下のOSで利用が可能です。
   OSバージョン
   Mac OS X 10.6 (Snow Leopard)、10.7 (Lion)、10.8 (Mountain Lion)
   10.10 (yosemite)、10.11 (El Capitan)

サポート対象外: 10.9 (Mavericks)

※ MacOSバージョン確認方法 左上のリンゴマークをクリックし、「このMacについて」を選択 下図の赤枠内を確認する。

|  | バージョン 10.11.6<br>バージョン 10.11.6<br>MacBook Pro (13-inch, Mid 2012)<br>プロセッサ 2.5 GHz Intel Core i5<br>メモリ 4 GB 1600 MHz DDR3<br>起動ディスク Macintosh HD<br>グラフィックス Intel HD Graphics 4000 1536 MB<br>シリアル番号 C02JLK1TDTY3<br>システムレポート ソフトウェア・アップデート |
|--|----------------------------------------------------------------------------------------------------|
|--|----------------------------------------------------------------------------------------------------|

# 10.10(yosemite) 以降のOSは、対応javaのインストールが必要 DLは下記より可能 <u>http://help.cloud-solution.jp/CL/login</u>

MAC OS X v10.10(Yosemite) にMAC版をインストールし、パソコンにJavaが入っていない場合、下記のようなメッセージが表示されます。

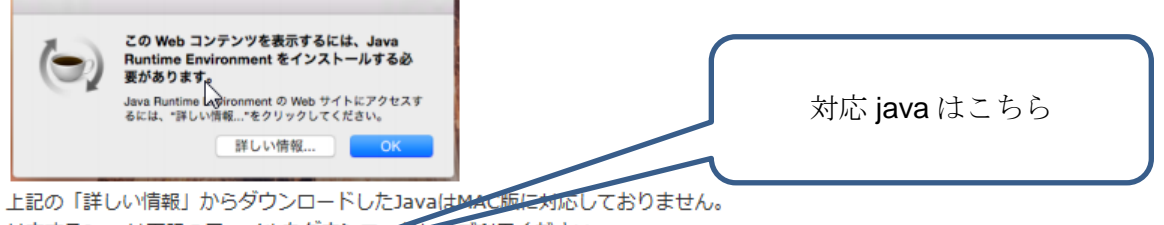

## 1. Mac版MoneyOneインストーラのダウンロード

- Webブラウザを起動して、URLとして、以下を入力して、returnを押します。 <u>http://download.cloud-solution.jp/</u>
- ② インストーラの「MoneyOne(Mac版)」をクリックします。

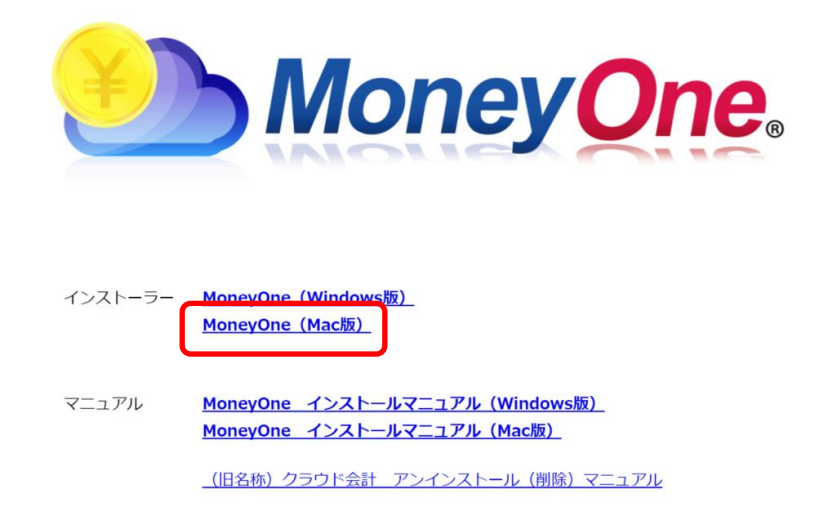

③ 画面下にダウンロードが完了すると、画面が反応しますので、ダウンロード画面を開きます。

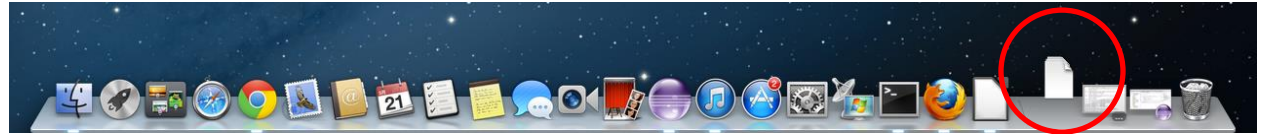

④ ダウンロード画面で、「MoneyOne.dmg」が表示されます。

|          | Øウンロード                                            |
|----------|---------------------------------------------------|
|          |                                                   |
| よく使う項目   |                                                   |
| デバイス     |                                                   |
| タグ       | MoneyOne.dmg                                      |
| ● レッド    | 44.7 MB                                           |
| 😑 オレンジ   |                                                   |
| ● イエロー   |                                                   |
| ● グリーン   |                                                   |
| ● ブルー    |                                                   |
| ● バープル   |                                                   |
| ● グレイ    |                                                   |
| ◎ すべてのタグ |                                                   |
|          |                                                   |
|          |                                                   |
|          | 🧾 Macintosh HD ⊧ 🗽 ユーザ ⊧ 🏠 npc20130304 ⊧ 🛅 ダウンロード |

## 2. Mac版MoneyOneインストーラのインストール

- ① ダウンロード画面の「MoneyOne.dmg」をダブルクリックします。
- 下記の画面が表示されるので、MoneyOne.appをアプリケーションフォルダにドラッグアンドドロップします。

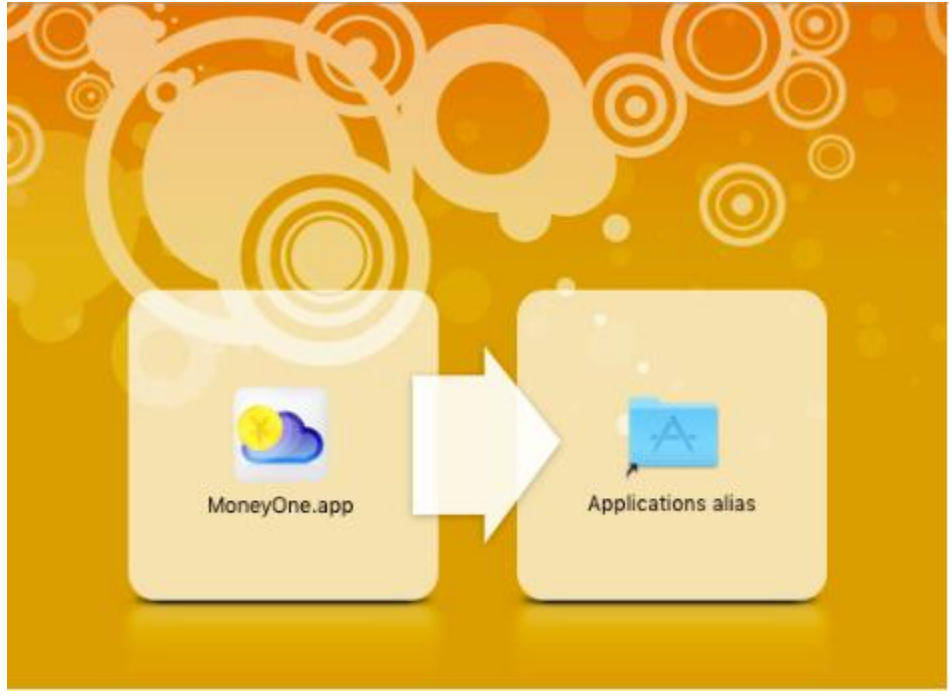

③ アプリケーションフォルダからMoneyOne.appをダブルクリックし起動する。

下図のような画面がでてくるので、OKをクリックする。

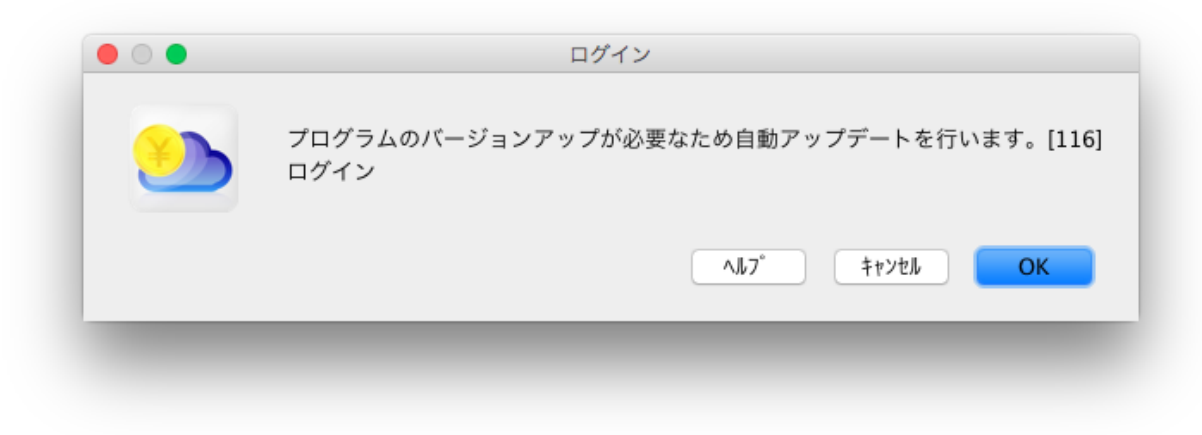

アップデートが行われるのでしばらく待つ。

# 3. Mac版 MoneyOne の起動

- ① アップデートが終了すると、MoneyOneのログイン画面が表示される。
- ② ID、PW を入力して OK ボタンを押して MoneyOne にログインします。

| ×==-                                                                                                    |
|----------------------------------------------------------------------------------------------------|
|                                                                                                    |
| A     B     B< |
| <br>企業DD (8 HE)                                                                                                    |
| <br>л_#П (ПК)                                                                                                    |
| <br>GK         47)/16         A* X2=1* 変更         (45)* (F1)                                                                                                    |
|                                                                                                    |

※起動の際、以下のようなメッセージが出る場合がありますので、「開く」をクリックします。

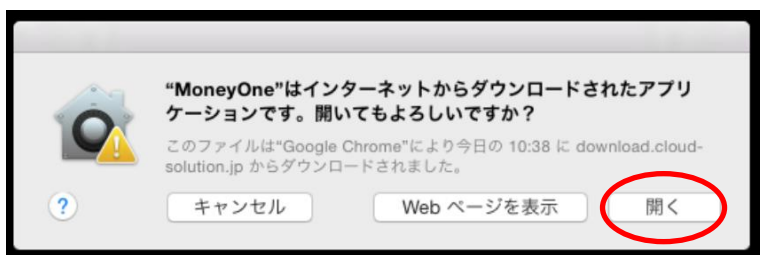

※起動の際、以下のようなメッセージが出る場合がありますので、以下の対応を行います。

|     | "MoneyOne"は、開発元が未確認のため開けませ<br>ん。                                              |
|-----|-------------------------------------------------------------------------------|
|     | "セキュリティ"環境設定でインストールが許可されているの<br>は、Mac App Store と確認済みの開発元からのアプリケー<br>ションのみです。 |
|     | このファイルは、今日の 20:06 に docs.google.com から<br>Safari でダウンロードされました。                |
| (?) | ОК                                                                            |

① Mac のシステム環境設定から、「セキュリティとプライバシー」をクリックします。

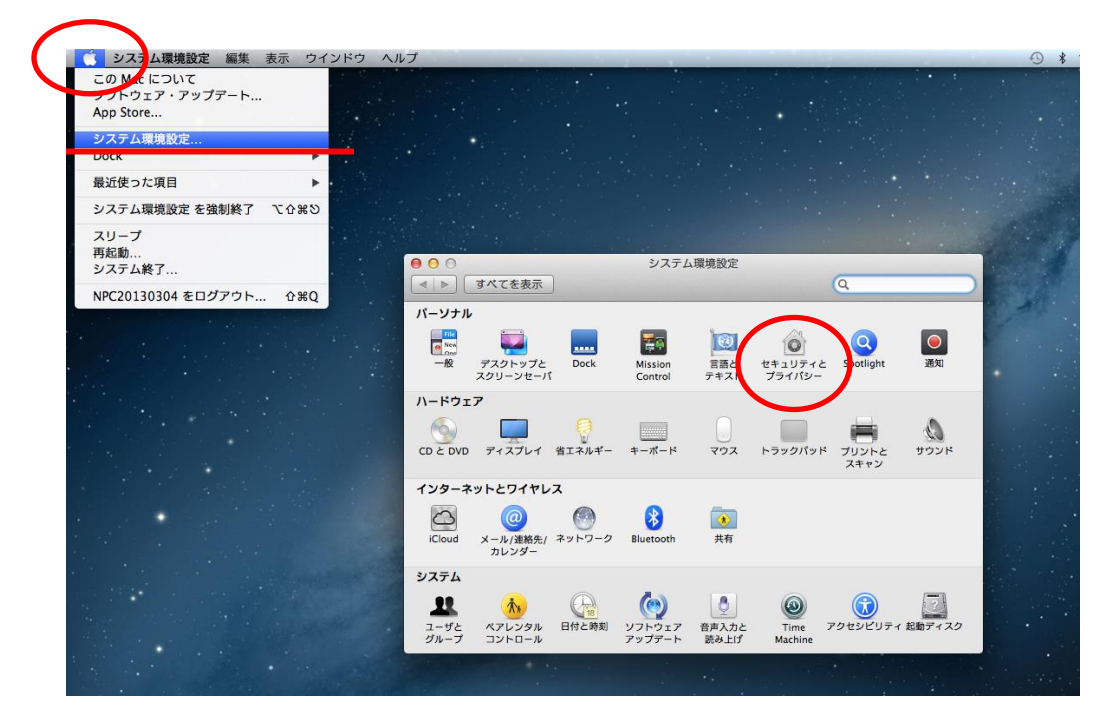

# ② 「変更するにはカギをクリックします」をクリックします。

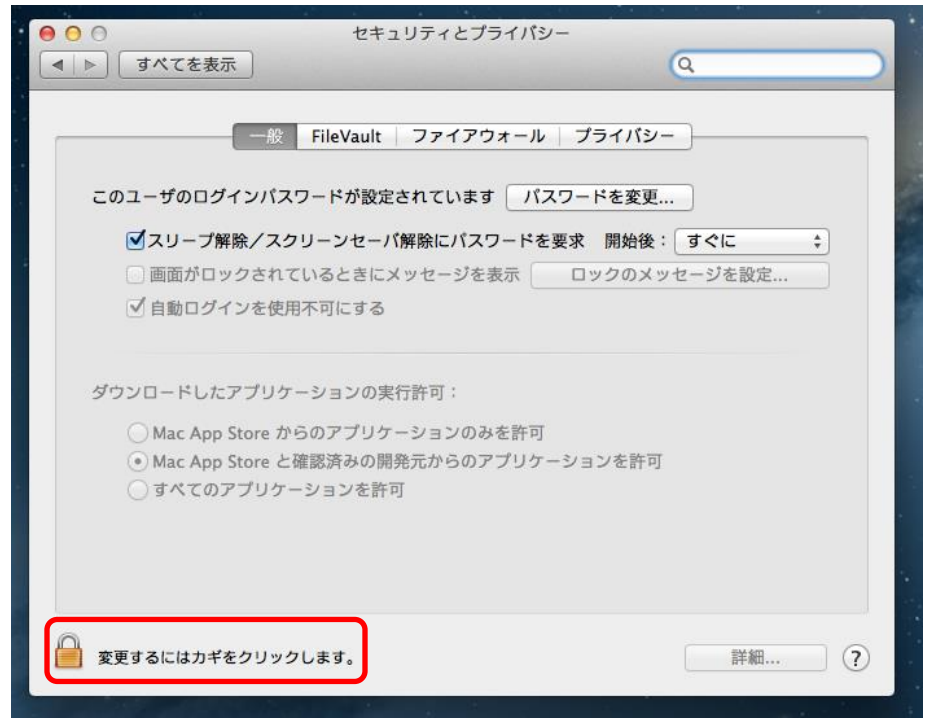

③ ダウンロードしたアプリケーションの実行許可で、「MacAppStore と確認済みの開発 元からのアプリケーションを許可」を選択します。設定は以上です。

| * 😑 🔿 🔿 セキュリティとプライバシー                                                                                                    |           |
|----------------------------------------------------------------------------------------------------|-----------|
| . ● ● すべてを表示 Q                                                                                                    | $\supset$ |
| <ul> <li>一般 FileVault ファイアウォール プライバシー</li> <li>このユーザのログインパスワードが設定されています パスワードを変更</li> <li>ダスリーブ解除/スクリーンセーバ解除にパスワードを要求 開始後: すぐに ↓</li> <li>画面がロックされているときにメッセージを表示 ロックのメッセージを設定</li> <li>✓ 自動ログインを使用不可にする</li> </ul> |           |
| ダウンロードしたアプリケーションの実行許可:<br>○ Mac App Store からのアプリケーションのみを許可<br>● Mac App Store と確認済みの開発元からのアプリケーションを許可<br>○ すべてのアプリケーションを許可                                                                                         |           |
| <b>変更できないようにするにはカギをクリックします。</b> 詳細 ?                                                                                                    | )         |

※「MacAppStore と確認済みの開発元からのアプリケーションを許可」を選択しても、 MoneyOne が立ち上がらない場合には、「すべてのアプリケーションを許可」に設定 してください。

※起動の際、以下のようなメッセージが出る場合がありますので、以下の対応を行います。

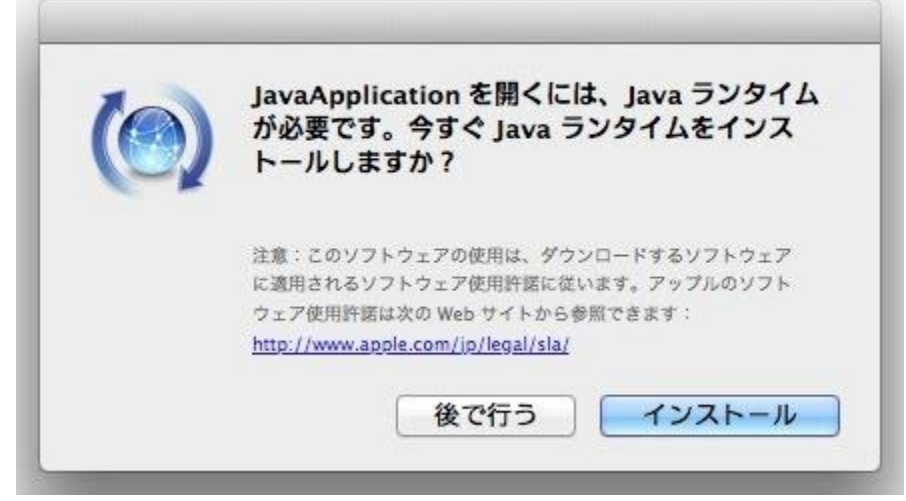

① インストールをクリックして、JavaApplication をインストールします。

# <u>その他 Mac 版 MoneyOne の制限事項</u>

入力画面・条件画面などにあるファンクション機能は、キーボード操作では利用できません。
 マウスによる操作をお願いいたします。